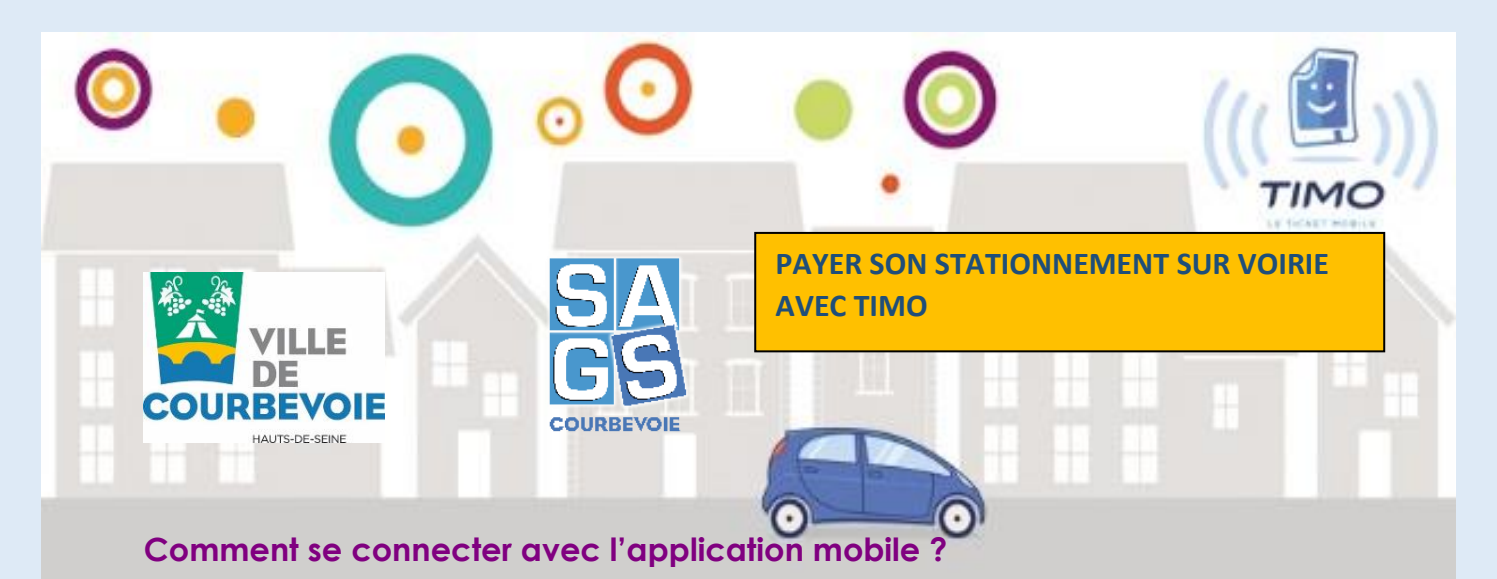

Inscrivez-vous directement depuis votre smartphone pour pouvoir démarrer un stationnement

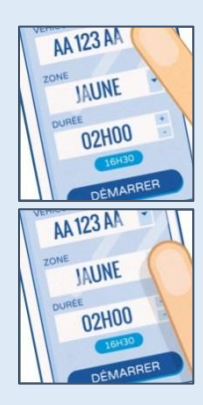

# 1/ Sélectionnez votre plaque d'immatriculation

Vous avez la possibilité d'utiliser des véhicules différents sur un même compte. Pensez à les enregistrer dans la rubrique "Mes favoris".

## 2/ Sélectionnez votre zone de stationnement

Le plan de stationnement payant sur voirie de la ville de Courbevoie distingue 2 zones :

- Zone hyper centre
- Zone résidentielle

Si vous ne connaissez pas votre zone, accédez au plan de stationnement dans la rubrique "Infos ville" de l'application, ou reportez-vous à l'horodateur le plus proche.

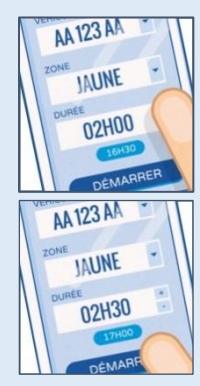

#### 3/ Choisissez la durée de votre stationnement

Sélectionnez votre temps de stationnement à l'aide du curseur. Selon les zones de stationnement, une durée maximum est instaurée.

# 4/ Démarrez votre stationnement

Appuyez sur le bouton "Démarrer mon stationnement" pour déclencher votre e-ticket.

Vous pouvez à tout moment consulter votre stationnement en cours pour connaître le temps restant.

Avant et à la fin de votre stationnement, vous êtes alerté sur votre smartphone, sans frais supplémentaire.

Vous pouvez prolonger votre stationnement à distance dans la limite de la durée autorisée.

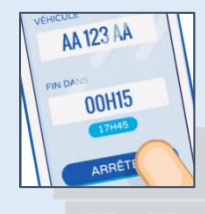

## 5/ Arrêtez votre stationnement

En cliquant sur le bouton "**Je stoppe mon stationnement**", le paiement s'effectuera automatiquement.

Vous pouvez recevoir directement par mail un justificatif de votre transaction ou voir vos derniers stationnements depuis votre historique. Consultez tous vos stationnements depuis votre compte et téléchargez vos justificatifs sur www.timo-tm.fr

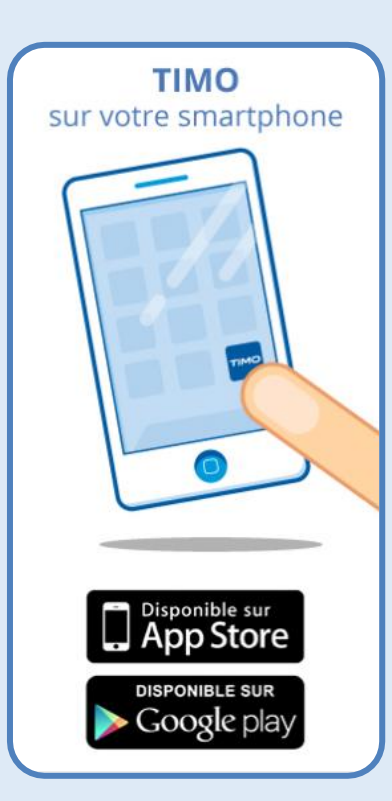